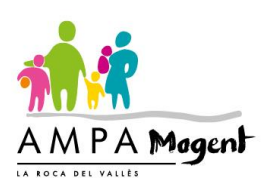

#### Nova aplicació web per als socis de l'AMPA

Gràcies a la col·laboració de l'empresa **Infojic** i pares voluntaris de l'escola s'ha creat una aplicació web que permetrà facilitar el funcionament i la gestió tant dels usuaris com de les extraescolars i així donar un millor servei a les famílies.

Accedint a **socis.ampamogent.cat** podreu:

- donar-vos d'alta com a socis de l'AMPA
- donar el consentiment per a l'ús de les vostres dades en relació a la normativa europea de protecció de dades i l'ús de les fotografies dels alumnes.
- vincular els/les vostres fills/es
- inscriure'ls a les extraescolars i gestionar-les o donar-vos de baixa

#### El funcionament és molt senzill!

#### PER DONAR-VOS D'ALTA:

Accediu a socis.ampamogent.cat i cliqueu al botó per registrar-vos.

Ompliu el formulari que us apareixerà amb les vostres dades i cliqueu el botó "ALTA".

Per accedir en properes ocasions introduïu el vostre correu electrònic i la contrasenya que heu posat al donar-vos d'alta.

## PER AFEGIR ELS VOSTRES FILLS/ES:

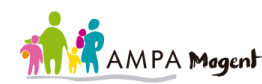

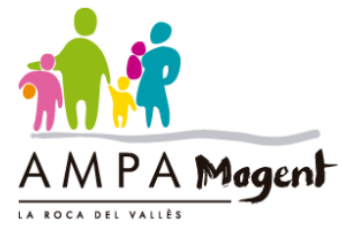

| LA ROCA DEL VALLES                 |
|------------------------------------|
| Correu electrònic                  |
| correu electrònic                  |
| Contrasenya                        |
| contrasenya                        |
|                                    |
| ENTRAR                             |
| Si no tens usuari, REGISTRA'T AQUÍ |

Un cop dins l'aplicació trobareu tres botons d'accés ràpid.

Cliqueu el primer botó per afegir un "NOU ALUMNE". -

Us apareixerà un nou formulari que cal omplir amb les dades de l'alumne.

És important que ompliu tots els camps correctament per a un bon funcionament i gestió del servei.

Seguiu aquests passos per a afegir cada un dels vostres fills/es.

AMPA Magent INICI EL MEU PERFIL EXTRAESCOLARS CONTACTE

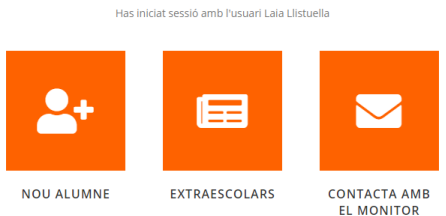

LL MONTOR

RECORDA que cal pagar la quota de soci de l'AMPA per inscriure alumnes a les activitats extraescolars.

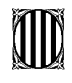

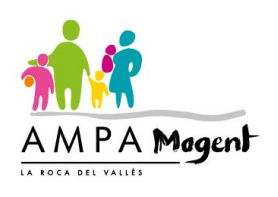

## GESTIONAR O MODIFICAR LES DADES QUE HEU INTRODUÏT:

Accediu a "EL MEU PERFIL" del menú superior. -

En aquest apartat podeu visualitzar o modificar les dades que heu introduït anteriorment, tant d'usuari (dades personals) com dels alumnes (alumnes vinculats).

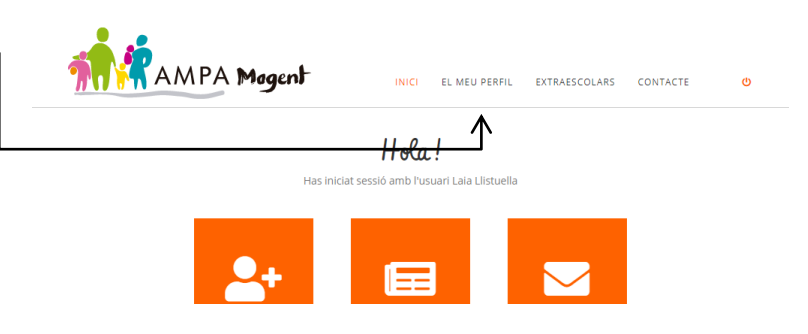

# INS(RIVRE UN ALVMNE A ACTIVITATS EXTRAES(OLARS:

Al mateix apartat "EL MEU PERFIL", al llistat d'alumnes vinculats, cliqueu sobre la icona d'editar de l'alumne que vulgueu inscriure.

En aquesta nova pàgina, a part de poder gestionar les dades de l'alumne, trobareu un llistat d'extraescolars actives. Seleccioneu-ne una o més d'una i cliqueu el botó "INSCRIURE" per tramitar la sol·licitud.

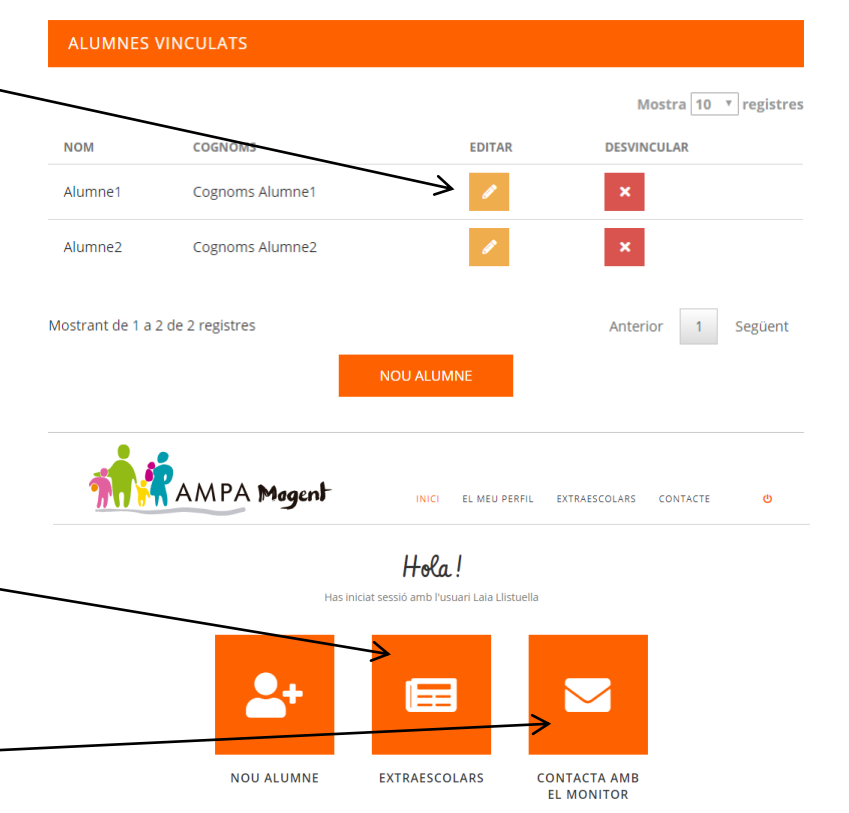

ALTRES FUNCIONS DE L'APILI(A(16:

Dins l'apartat "EXTRAESCOLARS" podeu \_\_\_\_\_ consultar les fitxes de totes les extraescolars.

També us podeu posar en contacte amb el monitor o l'empresa organitzadora de l'activitat mitjançant un formulari de contacte.

> RECORDA que cal pagar la quota de soci de l'AMPA per inscriure alumnes a les activitats extraescolars.